## PROCEDURA DI ISCRIZIONE ONLINE E FRUZIONE GRATUITA DEI SOCI OFI TOSCANA CENTRO ALLE FAD DI SINERGIA & SVILUPPO IN CONVENZIONE

Gentile Dottoressa/Dottore,

di seguito indichiamo i passaggi per iscriversi e partecipare gratuitamente alle FaD in convenzione con Sinergia & Sviluppo:

- Linfedema: basi teoriche (fino al 31.12.205)

- Impatto delle Intelligenze Artificiali nel lavoro del Professionista Sanitario. Edizione ampliata e aggiornata (2025) (fino al 31.12.205)

- Lipedema: riconoscerlo ed affrontarlo. Strategie terapeutiche e nutrizionali. (termina il 31 maggio ma verrà riaccreditata fino al 31.12.205)

- Interdisciplinarieta' nella persona anziana con sarcopenia (termina il 31 maggio ma verrà riaccreditata fino al 31.12.205)

## PROCEDURA DI ISCRIZIONE ONLINE:

1) **REGISTRARSI** al link https://sinergiaesviluppo.it/mio-account/ (oppure accedere con le proprie credenziali se già registrata/o);

2) Immettere il proprio CODICE FISCALE al link dei singoli corsi:

https://www.sinergiaesviluppo.it/prodotto/il-linfedema-basi-teoriche/

https://www.sinergiaesviluppo.it/prodotto/impatto-delle-intelligenze-artificiali-nel-lavoro-del-professionista-sanitario-edizione-ampliata-e-aggiornata-25/

https://www.sinergiaesviluppo.it/prodotto/lipedema-riconoscerlo-affrontarlo-strategie-terapeutichenutrizionali/

https://www.sinergiaesviluppo.it/prodotto/interdisciplinarita-nella-persona-anziana-con-sarcopenia-24-25/ e cliccare su **INVIA** come da immagine:

3)

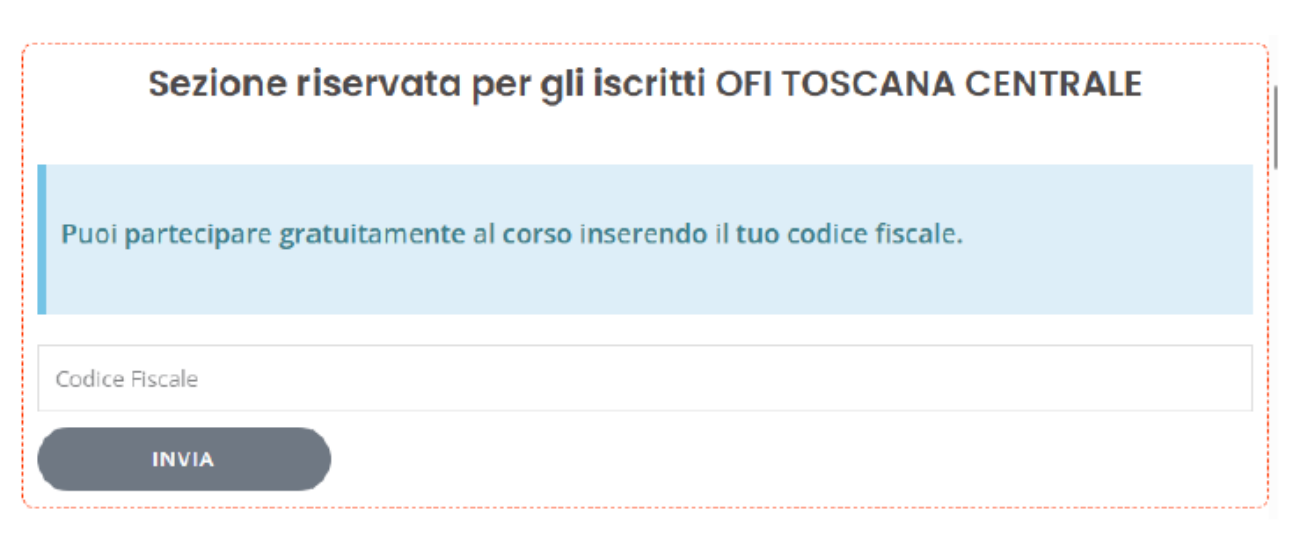

## 3) Cliccare su ISCRIVITI GRATUITAMENTE poi su PROCEDI CON L'ORDINE e completare con

i dati richiesti (accertarsi che nel carrello in alto a destra vi sia UN SOLO prodotto). A procedura completata verrà inviata una mail all'indirizzo di registrazione (se la e-mail è finita nella casella della posta indesiderata o non è stata recapitata affatto le consigliamo, come procedura ulteriore, di inserire la e-mail info@sinergiaesviluppo.it nella sua rubrica dei contatti e di inviare una e-mail di prova allo stesso indirizzo con oggetto: TEST INVIO).

## Può ritrovare il dettaglio dell'iscrizione online all'interno del suo PROFILO (dopo avere provveduto all'ACCESSO in area riservata, tasto in alto a destra), alla voce ORDINI.

Per poter accedere ai contenuti didattici del corso è sufficiente entrare nel suo **PROFILO** (in alto a destra) e cliccare su **CORSI** (barra a sinistra).

Individuato il corso, cliccare sul titolo e successivamente sulle singole LEZIONI. Accertarsi di essere in possesso di una buona connessione internet.

Le videolezioni delle nostre FaD non sono scaricabili (mentre i pdf si), ma saranno fruibili anche dopo aver terminato il corso (sempre nella propria area personale del nostro sito).

In caso di necessità la invitiamo a prendere visione delle domande frequenti https://sinergiaesviluppo.it/faq/.

Per qualsiasi eventuale problema legato all'iscrizione online, contattare direttamente il provider all'indirizzo: info@sinergiaesviluppo.it

Cordiali saluti, La segreteria OFI